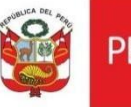

# Correo Institucional Ingreso y cambio de contraseña

Oficina General de Estadística y Tecnologías de la Información y Comunicaciones

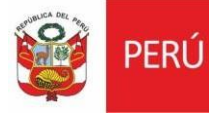

## **HISTORIAL DE VERSIONES**

| Fecha      | Versión | Descripción                              | Autor                     |
|------------|---------|------------------------------------------|---------------------------|
| 17/03/2020 | 1.2     | Segunda Versión del Manual<br>de Usuario | Briseida Villar Urdanivia |

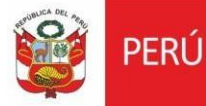

#### CONTENIDO

| ١.  | INGRESO AL CORREO INSTITUCIONAL           | .4 |
|-----|-------------------------------------------|----|
| II. | CAMBIO DE CONTRASEÑA CORREO INSTITUCIONAL | 5  |

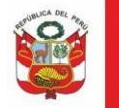

## I. INGRESO AL CORREO INSTITUCIONAL

Para ingresar al correo institucional seguir las siguientes instrucciones:

| PASOS PARA INGRESAR AL CORREO INSTITUCIONAL VÍA WEB                                                                                                    |                                                                               |  |  |
|----------------------------------------------------------------------------------------------------|-------------------------------------------------------------------------------|--|--|
| 1 Ingresar al Link:<br><u>https://mail.cultura.gob.pe/owa</u><br>El sistema mostrará la siguiente imagen<br>para ingresar los datos<br>correspondientes: | Correo Institucional<br>Nombre de usuario:<br>Contraseña:<br>☐ iniciar sesión |  |  |
| <ul><li>2 Ingresar el usuario y clave asignado,</li><li>(los mismos que utiliza para acceder a su</li><li>PC institucional)</li></ul>                    | Correo Institucional                                                          |  |  |
| Juan Pérez Bravo<br>jperez@cultura.gob.pe                                                                                                    | Nombre de usuario:<br>jperez<br>Contraseña:                                   |  |  |
| Nombre de Usuario: jperez<br>Contraseña: ########                                                                                                    | ⊖ iniciar sesión 3                                                            |  |  |
| 3. Luego dar clic en: ⊖ iniciar sesión                                                                                                    |                                                                               |  |  |

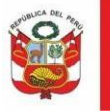

## II. CAMBIO DE CONTRASEÑA DEL CORREO INSTITUCIONAL

| PASOS PARA CAMBIO DE CONTRASEÑA VÍA WEB                                                                                                    |                                                                                                    |  |  |  |
|----------------------------------------------------------------------------------------------------|----------------------------------------------------------------------------------------------------|--|--|--|
| 3 Al ingresar al correo institucional <b>en</b><br>la parte superior derecha de la ventana                                                                      | Briseida Barbarita Villar Urdanivia 👻 🔯                                                                                                    |  |  |  |
| dar clic en el botón remarcado en color<br>rojo y seleccionar opción <b>Cambiar</b><br><b>contraseña</b> .                                                      | Actualizar<br>Establecer respuestas automáticas<br>Configuración de pantalla<br>Administrar aplicaciones<br>Configuración sin conexión<br>Cambiar tema<br>Cambiar contraseña<br>Opciones                                                                                                    |  |  |  |
| <ul> <li>4 Ingresar la contraseña actual y luego<br/>contraseña nueva y confirmar la nueva<br/>contraseña.</li> <li>5 Finalmente dar clic en guardar</li> </ul> | cambiar la contraseña         Escriba su contraseña actual, una nueva contraseña y, de nuevo, la contraseña nueva para confirmarla.         Después de guardar, puede que tenga que volver a escribir su nombre de usuario y contraseña e iniciar sesión. Cuando la contraseña se haya cambiado correctamente, le avisaremos.         Dominio\nombre de usuario:       MCULTURA\Bvillar         Contraseña actual:       Image: Contraseña actual: |  |  |  |
|                                                                                                    | Contraseña nueva: Confirme la nueva contraseña:  guardar 5                                                                                                    |  |  |  |